1、 在浏览器中输入 202.199.108.101:8086 访问本系统,建议使用谷歌(chrome)、火狐 (firefox)以及 IE9 以上的浏览器访问。如下图所示。

| ○ 辽宁经济社会发展课题目 ×                                     |                                        | ≛ – ð ×                                                                                                    |
|-----------------------------------------------------|----------------------------------------|----------------------------------------------------------------------------------------------------|
| ← → C ☆ ② 202.199.108.101:8086/user/login;JSESSIONI | D=3ad1cadb-a10c-49dd-9d84-7a241c6dd646 | 😒 🥯 🛐 🚰 🎱 🐵 🗄                                                                                                    |
| 🚻 应用 🧧 我的收藏 🧧 Hadoop 🧧 开题报告 🔓 Google                |                                        |                                                                                                    |
| 🚭 辽宁经济社会发展课题管理系统                                    |                                        |                                                                                                    |
|                                                     | ● 用户名                                  | 1. 非完確證時許確理想要許應證。<br>2. 可由于,總不管型面的分類的例如。<br>3. 黃旗大會正记篇,時時對100。。<br>4. 橫旗大會正记篇,時時對100。。<br>4. 橫旗大會正記篇,時時對100。。<br>3. 非完備全國自由自動的有關的有關的。<br>這著意想<<< |
|                                                     |                                        |                                                                                                    |
| See.                                                | 大学会レーズ医分大小写                            |                                                                                                    |
|                                                     | 登录                                     |                                                                                                    |
|                                                     | >>//f此注册 态记母明?                         |                                                                                                    |
|                                                     |                                        |                                                                                                    |
|                                                     |                                        | Contraction of the second                                                                                                    |
|                                                     |                                        |                                                                                                    |
|                                                     |                                        |                                                                                                    |
|                                                     |                                        |                                                                                                    |

2、 点击点此注册按钮,选择三级用户注册,跳转到注册页面。

| 😧 辽宁经济社会发展课题管理系统 |                                            | 台页                                                                                                    |
|------------------|--------------------------------------------|----------------------------------------------------------------------------------------------------|
|                  | 通序名                                        | 1. 常見編領政行会執機会翻時产数4<br>2. 河底市、地市市包面成分数的形式<br>3. 实际大选正记号 转线和197<br>4. 转版外交部,总统种理器特别和<br>5. 常見集合因常常意题和创立线<br>查看更多 |
|                  |                                            |                                                                                                    |
|                  | 登录<br>···································· |                                                                                                    |
|                  |                                            |                                                                                                    |
|                  |                                            | the second second                                                                                              |

弹出如下图所示的窗口,点击三级用户注册。

| 第一月户名     |  |
|-----------|--|
| 选择注册用户类型  |  |
| 请选择您的身份类型 |  |
| 二级用户注册    |  |
| 三级用户注册    |  |
| 取消        |  |

## 进入三级用户注册页面。

| ◎ 辽宁经济社会发展傳题 ×                                 |                     |                             | E | 1. | - 1 | 3 | ×    |
|------------------------------------------------|---------------------|-----------------------------|---|----|-----|---|------|
| ← → ♂ ☆ ③ 202.199.108.101:8086/user/register/3 |                     | \$                          | • |    | a o | ٥ | :    |
| iii 应用 🧕 我的收藏 🤚 Hadoop 💄 开题报告 G Google         |                     |                             |   |    |     |   |      |
| 💽 辽宁经济社会发展课题管理系统                               |                     |                             |   |    |     |   | a ya |
|                                                | 请输入用户名              | *用于整录系统                     |   |    |     |   |      |
|                                                | 请输入您的姓名             | *您的真实性名                     |   |    |     |   |      |
|                                                | 身份证号                | Hast-Files                  |   |    |     |   |      |
|                                                | 请输入密码               | * 密码只能由于母数字下划线坦成,不得包含其他特殊符号 |   |    |     |   |      |
|                                                | 再次输入密码              | ×                           |   |    |     |   |      |
|                                                | 5.沈阳工业大学            |                             |   |    |     |   |      |
|                                                | 单位名称                | * Frillipping               |   |    |     |   |      |
|                                                | 所属单位授权码             | * 联系所屬单位获取                  |   |    |     |   |      |
|                                                | 办公电话                | * ØJ : 024-22222222         |   |    |     |   |      |
|                                                | 电子邮箱                |                             |   |    |     |   |      |
|                                                | 注册 清空               |                             |   |    |     |   |      |
|                                                |                     |                             |   |    |     |   | ł    |
|                                                |                     |                             |   | _  |     |   |      |
|                                                | 版权所有Copyright © 201 | 6 辽宁杜科联                     |   |    |     |   |      |

按要求正确填写完注册信息,注册成功后会跳转到提示页面,5s 后返回到登录页面,如下图。

| 田庭                            | 希望Google Chrome保存您在此<br>吗?<br>341227199202047079 | 网站上使用的密码 × | 首页 关于 |
|-------------------------------|--------------------------------------------------|------------|-------|
|                               |                                                  | 保存 一律不     |       |
|                               |                                                  |            |       |
| 注册成功!请等待审核提交信息的有效<br>点此立即返回 4 | 女性!<br>秒后自动返回首页                                  |            |       |

3、 返回到登录首页,输入用户名和密码登录系统。

| ◎ 辽宁经济社  | 社会发展课题管 × 🕞 辽宁经济社会发展课题管 × 新标签到 | T ×                                                 | ≜ – a ×                  |
|----------|--------------------------------|-----------------------------------------------------|--------------------------|
| ← → C    | ② 202.199.108.101:8086/main    | १ x                                                 | 🥹 🗃 🖓 😂 🥹 :              |
| 🔣 应用 📒 務 | 的收藏 🧧 Hadoop 📒 开翻报告 🔓 Google   |                                                     |                          |
| 😂 E74    | 济社会发展课题管理系统                    |                                                     | 张三 欢迎您!<br>』 个人信息 ・ ゆ 注销 |
| 导航菜单     | 《 欢迎使用                         |                                                     |                          |
|          |                                |                                                     |                          |
|          |                                |                                                     |                          |
|          |                                |                                                     |                          |
|          |                                |                                                     |                          |
|          |                                |                                                     |                          |
|          |                                | 欢迎进入                                                |                          |
|          |                                |                                                     |                          |
|          |                                |                                                     |                          |
|          |                                |                                                     |                          |
|          |                                |                                                     |                          |
|          |                                |                                                     |                          |
|          |                                |                                                     |                          |
|          |                                |                                                     |                          |
|          |                                |                                                     |                          |
|          |                                |                                                     |                          |
|          |                                | 2016年12月30日 22:08:15 星期五 版权所有Copyright © 2016 辽宁社科联 |                          |
| 此时       | 用户已经注册成功                       | 并日登录系统。等待 <sup>一</sup> 级田户宙核账户的有效性后                 | 方可使                      |

此时,用户已经注册成功,并且登录系统。等待二级用户审核账户的有效性后,方可使 用系统功能,左侧菜单栏才会有相应的菜单可用。

4、 二级用户审核完成三级用户注册信息的有效性后,系统菜单如下。

| <b>e</b> | 【宁经济社会发 | 废课题 | 自理系统 |
|----------|---------|-----|------|
| 导航荣单     | 立项管理    | «   | 欢迎使用 |
|          | 日志管理    |     |      |
|          |         |     |      |
|          |         |     |      |
|          |         |     |      |
|          |         |     |      |
|          |         |     |      |
|          |         |     |      |
|          |         |     |      |
|          |         |     |      |
|          |         |     |      |
|          |         |     |      |
|          |         |     |      |
|          |         |     |      |

5、 点击立项申报菜单,进入申报项目填写页面。

| ● ● ● ● ● ● ● ● ● ● ● ● ● ● ● ● ● ● ●                                                                                                    | -    | 至宁经济社会发展课题1 | 理系统                      |                            | 张三痩 欢迎您!<br>▲ 个人信息 ◆ 注销 • |
|----------------------------------------------------------------------------------------------------|------|-------------|--------------------------|----------------------------|---------------------------|
| 20年12月21日22 22 22 日前<br>■ 2015日12月21日 22 22 22 日前<br>■ 2015日12月21日 22 22 22 日前<br>■ 2015日12月21日 22 22 22 日前<br>■ 2015日12月21日 22 22 22 日前<br>■ 2015日12月21日 22 22 22 日前<br>■ 2015日12月21日 22 22 22 日前<br>■ 2015日12月21日 22 22 22 日前<br>■ 2015日12月21日 22 22 22 日前<br>■ 2015日12日12日 22 22 22 日前<br>■ 2015日12日12日 22 22 22 日前<br>■ 2015日12日12日 22 22 22 日前<br>■ 2015日12日12日 22 22 22 日前<br>■ 2015日12日12日 22 22 22 日前<br>■ 2015日12日12日 22 22 22 日前<br>■ 2015日12日12日 22 22 22 日前<br>■ 2015日12日12日 22 22 22 日前<br>■ 2015日12日12日 22 22 22 日前<br>■ 2015日12日12日 22 22 22 日前<br>■ 2015日12日12日 22 22 22 日前<br>■ 2015日12日12日12日12日11日<br>■ 2015日12日11日<br>■ 2015日11日<br>■ 2015日111日<br>■ 2015日11日<br>■ 2015日111日<br>■ 2015日111日<br>■ 2015日111日<br>■ 2015日111日<br>■ 2015日111日<br>■ 2015日111日<br>■ 2015日111日<br>■ 2015日111日<br>■ 2015日111日<br>■ 2015日1111日<br>■ 2015日111日<br>■ 2015日1111日<br>■ 2015日11111日<br>■ 2015日11111111111111111111111111111111111 | 导航菜单 | «           | 欢迎使用                     |                            |                           |
| ② 2088<br>● NRACE<br>日本日<br>日本日<br>日本日<br>日本日<br>日本日<br>日本日<br>日本日<br>日本日<br>日本日<br>日本                                                                                                    |      | 立项管理        |                          |                            |                           |
| ● ####<br>日時日<br>か迎进人                                                                                                    | (e   | 立项申报        |                          |                            |                           |
| 2015年12月20日 22 22 22 長野市 1915年11月19日 12 2013 長野市                                                                                                    | ٠    | 宙核状态        |                          |                            |                           |
| <u>欢迎进入</u><br>2015年12月20日 22 22 28 長町 1915年11月19日 12 21 28 月1日 11 11 11 11 11 11 11 11 11 11 11 11 1                                                                                                    |      | 日志管理        |                          |                            |                           |
| <u>欢迎进入</u><br>2016年12月20日 22 22 28 長期石 1919日 52 1919 15 1919日 15 1919日                                                                                                    |      |             |                          |                            |                           |
| <u>秋迎进入</u><br>2015年12月20日 22 22 22 月間5 □ 1917月1日 1011 (2014日)                                                                                                    |      |             |                          |                            |                           |
| 2015年12月30日 22 29 28 長期方 1967年17月9日 2 29 28 長期方                                                                                                    |      |             |                          | 欢迎进入                       |                           |
| 2016年12月30日 22 29 28 長期方 196月1日11 10 11 11 11 11 11 11 11 11 11 11 11 1                                                                                                    |      |             |                          |                            |                           |
| 2016年12月30日 22 20 28 長期方 196月19日19日 7日11日1日1日1日1日1日1日1日1日1日1日1日1日1日1日1日1日1                                                                                                    |      |             |                          |                            |                           |
| 2016年12月30日 22 29 28 居際方 psp16年219941 6 2016 7年14月1                                                                                                    |      |             |                          |                            |                           |
| 2016年12月30日 22 29 28 居野石 INFIDEETUNINH 6 2016 (7年11月1日                                                                                                    |      |             |                          |                            |                           |
| 2016年12月30日 22 29 28 居野石 INFIDEETUNINH 6 2016 (7年11月1日                                                                                                    |      |             |                          |                            |                           |
| 2016年12月30日 22 29 28 居野石 INSERTIONAL P. 2016 (7年14月1日)                                                                                                    |      |             |                          |                            |                           |
| 2016年12月30日 22 29 28 居野石 INSERTION NO. 1018 (Tel:1488)                                                                                                    |      |             |                          |                            |                           |
| 2016年12月30日 22 29 28 居野石 INSERTION OF A CONTRACT OF A CONTRACT                                                                                                    |      |             |                          |                            |                           |
| 2016年12月30日 22 29 28 尼联石 INSERTIONAL P. 2018 (Gall 48)                                                                                                    |      |             |                          |                            |                           |
| 2016年12月30日 22:29:28 星期五 INFO (第五回) (11) (11) (11) (11) (11) (11) (11) (1                                                                                                    |      |             |                          |                            |                           |
| BOOKING CONTRACTOR OF A DECEMBER OF A DECEMBER                                                                                                    |      |             | 2016年12月30日 22:29:28 星期王 | 版权所有Copyright © 2018 辽宁社科教 | 0                         |

6、 申报流程页面如下。

①填写项目的基本信息。

| 0    | 辽宁经济社会发展课程 | 國管理系统 |          |             |                                         | 张三瘦 欢迎您!<br>▲ 个人信息 ← ◆注销 |
|------|------------|-------|----------|-------------|-----------------------------------------|--------------------------|
| 导航菜单 | «          | 欢迎使用  | ② 立项申报 × |             |                                         |                          |
|      | 立项管理       |       |          |             |                                         |                          |
| 0    | > 立项申报     |       |          |             | 基本信息                                    | 7                        |
|      | 审核状态       |       |          | 学科门类        | 马克思主义、科学社会主义                            | -                        |
|      | 日志管理       |       |          | 学科          | 马克思主义                                   | -                        |
|      |            |       |          | 课题指南号       | 10001                                   | •                        |
|      |            |       |          | 课题名称        | 10001课题                                 | •                        |
|      |            |       |          | 主题词         | 瑶花琪草生仙境                                 |                          |
|      |            |       |          | 成果类别        | 经济课题                                    | •                        |
|      |            |       |          |             | 下一步                                     |                          |
|      |            |       |          | 2016年12月30日 | 22:53:26 星期五 版权所有Copyright © 2016 辽宁社科联 |                          |

②填写项目申报人信息页面。

| 辽宁總济社会发展導動管理系统              |                        |                     |   | 张三瘦 欢迎您!<br>▲ 个人信息 · Φ 注销 · |
|-----------------------------|------------------------|---------------------|---|-----------------------------|
| <b>导航菜单 《 欢迎使用 👘 立项申报 ×</b> |                        |                     |   |                             |
| 立项管理                        | the late of the second | 甲形者信息.              | - |                             |
| · 立顶曲板                      | 中很着现石                  | 5本二理                | _ |                             |
| A Trease                    | 性別                     | 男                   | , |                             |
| · 审核状态                      | 民族                     | 汉族                  | • |                             |
| 日志管理                        | 出生年月                   | 1992-02-04          |   |                             |
|                             | 行政级别                   | 县级                  | • |                             |
|                             | 行政职务                   | 校长                  |   |                             |
|                             | 职称                     | 二级                  | • |                             |
|                             | 最高学历                   | 中专/高中               | • |                             |
|                             | 最高学位                   | 学士                  | • |                             |
|                             | 研究专长                   | 基于行为分析的实施推荐系统的设计与实现 |   |                             |
|                             | 电子邮箱                   | zta07079@126.com    |   |                             |
|                             | 联系电话                   | 3432453543545       |   |                             |
|                             | 工作单位                   | 工业大学                |   |                             |
|                             | 所属系统                   | 高校                  | • |                             |
|                             | 通讯地址                   | 沈辽西路111好            |   |                             |
|                             | 邮政编码                   | 239000              |   |                             |
|                             |                        | 上—步 下—步             |   |                             |

③填写项目参与人页面。

| -    | 区宁最济社会 | 发展课题 | 曹理系统 |          |    |         |                 |            |          |                |               |      | 张三瘦<br>▲ 个人信息 | 欢迎您!<br>! ◆ 注销 • |
|------|--------|------|------|----------|----|---------|-----------------|------------|----------|----------------|---------------|------|---------------|------------------|
| 导航菜单 |        | ~    | 欢迎使用 | 💮 立顶串报 × |    |         |                 |            |          |                |               |      |               |                  |
|      | 立项管理   |      |      |          |    |         |                 |            |          |                |               |      |               |                  |
| 0    | 立頃申报   |      |      |          |    |         |                 |            | E        | 要参与者           |               |      |               |                  |
|      | 宙核状态   |      | 序号   | 姓名       | 性别 | 出生年月    | 駅               | 称          | 学历       | 学位             | 工作单位          | 研究专长 | 承担职务          | 操作               |
|      | 日志管理   |      |      |          |    |         |                 |            |          |                |               |      | 4             | 添加申报書            |
|      |        |      |      |          |    |         |                 |            |          |                |               |      | 上一步下一步        |                  |
|      |        |      |      |          |    |         |                 |            |          |                |               |      |               |                  |
|      |        |      |      |          |    |         |                 |            |          |                |               |      |               |                  |
|      |        |      |      |          |    |         |                 |            |          |                |               |      |               |                  |
|      |        |      |      |          |    |         |                 |            |          |                |               |      |               |                  |
|      |        |      |      |          |    |         |                 |            |          |                |               |      |               |                  |
|      |        |      |      |          |    | 2016年1  | 12日30日 22:55-   | 17 原語石     | HERE     | nuriabt @ 2016 | :7m+++18z     |      |               | 0                |
|      |        | _    |      |          |    | 2010-11 | 127 JOOD 22.00. | - <u>-</u> | MANATHUG | hkuftur @ 5010 | APP 3 276-44V |      |               | 22.00            |

## 点击添加申报者如下图所示。

| Crexter | 被保證會 | 建系统  |          |    |            |        |    |      |        |              | 张三瘦 欢迎您!<br>▲ 个人信息 — 中注 |
|---------|------|------|----------|----|------------|--------|----|------|--------|--------------|-------------------------|
| 菜単      | *    | 欢迎使用 | 🌍 立项申报 🗙 |    |            |        |    |      |        |              |                         |
| 立项管理    |      |      |          |    |            |        |    |      |        |              |                         |
| ② 立项申报  |      |      |          |    |            |        |    |      | E 專参与者 |              |                         |
| 🔶 宙接状态  |      | 序呈   | 姓名       | 性别 | 出生年月       | 职称     | 学历 | 学位   | 工作单位   | 研究专长         | 承担职务                    |
| 日志管理    |      | 7    | 张无恩      | 男・ | 1950-12-07 | 副研究员 • | 小学 | 学士 , | 沈阳王业大学 | 大数据;数据短据;数据库 | 思体设计                    |
|         |      |      |          |    |            |        |    |      |        |              |                         |
|         |      |      |          |    |            |        |    |      |        |              |                         |

填写完信息后点击提交按钮提交参与人。

| -    | 宁经济社会发 | 1.要求题言 | 理系统  |        |    |            |             |     |             |      |                         |   |              | 张三瘦<br>11 个人信息 | 欢迎您!<br>◆ 注销 - |
|------|--------|--------|------|--------|----|------------|-------------|-----|-------------|------|-------------------------|---|--------------|----------------|----------------|
| 导航菜单 |        | «      | 欢迎使用 | 😳 立项申报 | ×  |            |             |     |             |      |                         |   |              |                |                |
|      | 立项管理   |        |      |        |    |            |             |     |             |      |                         |   |              |                |                |
| ۵    | 立项申报   |        |      |        |    |            |             |     |             |      | 主要参与者                   |   |              |                |                |
| •    | 审核状态   |        | 序    | 姓名     | 性别 | 由生年月       | 职称          | 1   | 学历          | 学位   | 工作单位                    |   | 研究专长         | 承担职务           | 操作             |
|      | 日志管理   |        | 5    | 张无局    |    | 1950-12-07 | 副研究用        | ,   | 小菜・         | ×+ • |                         | - | 大教授:教授校察:教授案 | 9/#i0i+        | Mile           |
|      |        |        |      |        | 20 |            | - Service   | -   |             |      |                         |   |              | 1              | 添加曲根書          |
|      |        |        |      |        |    |            |             |     |             |      |                         |   |              |                |                |
|      |        |        |      |        |    |            | 2016年12月30日 | 8 2 | 2:57:06 星期五 | 版权所有 | 有Copyright © 2016 辽宁社科联 |   |              |                |                |

如发现有错误信息,点击删除按钮删除后重新填写信息。

④填写课题论证、研究计划、完成课题的基本条件页面。

|                                                        |                                                                                                    | IS AR AVAN          |                                                                                                    |                  | 上个人信                                                               | 滤 • ¢ 注销              |
|--------------------------------------------------------|----------------------------------------------------------------------------------------------------|---------------------|----------------------------------------------------------------------------------------------------|------------------|--------------------------------------------------------------------|-----------------------|
| 航栗单                                                    | *                                                                                                    | 欢迎使用                | ② 立项申报 ×                                                                                                    |                  |                                                                    |                       |
|                                                        | 立项管理                                                                                                    |                     | <b>味器论业</b><br>此选项不填写课题负责人姓名,单位等个人信息                                                                                                    |                  |                                                                    |                       |
| G                                                      | 立项申报                                                                                                    |                     | ⑦ P B I U A ## X <sup>2</sup> X 2 ダ ジ · 66 茂 A · 9 · [:・::・::・::・:::・:::::::::::::::::::::                                                                                                    | • 16px           | - 🎮 44 💻                                                           |                       |
|                                                        | 审核状态                                                                                                    |                     |                                                                                                    |                  |                                                                    |                       |
|                                                        | 日志官理                                                                                                    |                     |                                                                                                    |                  |                                                                    |                       |
|                                                        |                                                                                                    |                     |                                                                                                    |                  |                                                                    |                       |
|                                                        |                                                                                                    |                     |                                                                                                    |                  |                                                                    |                       |
|                                                        |                                                                                                    |                     |                                                                                                    |                  |                                                                    |                       |
|                                                        |                                                                                                    |                     |                                                                                                    |                  |                                                                    |                       |
|                                                        |                                                                                                    |                     |                                                                                                    |                  |                                                                    |                       |
|                                                        |                                                                                                    |                     |                                                                                                    |                  |                                                                    |                       |
|                                                        |                                                                                                    |                     |                                                                                                    |                  |                                                                    |                       |
|                                                        |                                                                                                    |                     | 元東語径 <u>body &gt; 0</u> 当前已                                                                                                    | 输入7个字符, 您还       | 可以输入9993个字符。                                                       |                       |
|                                                        |                                                                                                    |                     |                                                                                                    | н <u>н</u>       | E 75 4E                                                            |                       |
|                                                        |                                                                                                    |                     |                                                                                                    | T_3              | r-2                                                                |                       |
|                                                        |                                                                                                    |                     |                                                                                                    |                  |                                                                    |                       |
|                                                        |                                                                                                    |                     |                                                                                                    |                  |                                                                    |                       |
|                                                        |                                                                                                    |                     | 2016年12月30日 22:57:48 星期五 版权所有Copyright © 2016 辽宁社科联                                                                                                    |                  |                                                                    |                       |
|                                                        |                                                                                                    |                     |                                                                                                    |                  |                                                                    |                       |
|                                                        |                                                                                                    |                     |                                                                                                    |                  |                                                                    |                       |
| <b>æ</b>                                               | 辽宁经济社会发展课题                                                                                                  | 管理系统                |                                                                                                    |                  | 张三瘦                                                                | 欢迎您!<br>漶 ◆注销         |
| <b>会</b><br>导航莱单                                       | 這宁經济社会发展课题                                                                                                  | <b>管理系统</b><br>欢迎使用 | ◎ 立顶申报 ×                                                                                                    |                  | 张三瘦<br>1 个人信                                                       | 欢迎您!<br>遠 ◆注销         |
| <b>会</b> 前菜单                                           | 辽宁经济社会发展课题<br>《<br>立项管理                                                                                     | 管理系统<br>欢迎使用        | ◎ 立瑛申根×<br>研究计划<br>此选项不相写课题负责人姓名,单位等个人信息                                                                                                    |                  | 张三瘦<br>▲ 个人信                                                       | <u>欢迎您!</u><br>歳 ゆ注销  |
| <b>安</b> 約莱单                                           | 望宁经济社会发展课题<br>《<br>立项管理<br>》立项申报                                                                            | <b>管理系统</b><br>欢迎使用 | ② 立頭申損×<br>研究计划<br>此述原不相写律题负责人体名,单位等个人信息 ● B I U Q ## X X 2 ダ 2 → 44 数 A · 9 · 日:日:日 · 0 □ ↓ · 〒 · 日 · 0 元 2 5 · 1 · 1 由定以6回・用用用式 · 9 年4                                                                                                    | · \$8            | <u>张三瘦</u><br>▲ 个人信                                                | 欢迎您!<br>歳 - ◆注销       |
|                                                        | □宁経济社会決要導載<br>≪<br>立项管理<br>→ 立项申報<br>→ 血核状态                                                                 | 管理系统<br>软运使用        | ② 立際申録 × 研究计划<br>此述项不相写律题负责人姓名,单位等个人信息<br>「 ? ● B I I I I I II II II II II II II II II                                                                                                    | • \$             | <u>张三</u> 瘦<br>▲ 个人信                                               | <u>欢迎您!</u><br>歳      |
|                                                        | ②学経済社会发展導動<br>≪<br>立项管理<br>⇒ 立项申報<br>● 血核状态<br>日志管理                                                         | <b>管理系统</b><br>欢迎使用 | ② 立築申録×<br>研究计划<br>此述项不須写課題负责人姓名,単位等个人信息 「● B I U 囚 # X X, グ ダ ジ + 66 配 A + 9 + E + E + 回 □ 書 • 〒 • E + 回 □ 目 = 0, ● ■ E = = = ☆ み 楽 ■ @ ジ ◇ ● = ● 0 Ω □ □ ■ ◎ ● 済均写研究计划                                                                                                    | • <del>?</del> ₹ | 张二瘦<br>个人信<br>14 54 8                                              | <u>欢迎您!</u><br>歳 ゆ注明  |
|                                                        | 2500-5540-5000                                                                                              | <b>管理系统</b><br>欢迎使用 | ② 立類申編×<br>研究计划<br>此述项不須写理题负责人姓名,单位等个人信息<br>⑨ ● B I U 囚 ## X X ② ● ③ + 46 長 A · ● · E · E · 回 □ 論・芋・语・自定X6個・局面的式 · 字44<br>电 声 示 言 = 点 众 注 ■ ■ ● ③ ● ③ ● ① □ □ ■ 句 ∰<br>済ű写研究计划                                                                                                    |                  | <u>张三瘦</u><br>▲ 个人信<br>• ▶ <b>* * </b> ■                           | <b>欢迎您!</b><br>歳 ◆ 注销 |
|                                                        | 20字級示社合決策導通 ○ 立駅管理 ○ 立駅管理 ○ 立駅管理 ○ 立駅管理 ○ 立駅管理 ○ 山谷水参 □ 日本管理                                                | 曾建系统<br>欢迎使用        | ② 立類申録×<br>研究计划<br>此述项不利写理起负责人姓名,单位等个人信息<br>「「「●」B」III 囚 ## X X グ ダ ジ + 44 数 A + 9 - 12 - 13 + 9 - 13 + 月田文石碣・用田田式 → 94<br>転 転 車 車 車 成 森 車 ■ 9 学 冬 - 雪 9 Ω 雪 回 車 5 番<br>清如写研究计划                                                                                                    | • <del>?</del> ₹ | <u>张二瘦</u><br>▲ 个人信                                                | 欢迎您!<br>歳 ◆ 注销        |
|                                                        | 望今紀末社会決業講師<br>立築管理     ジ 立築書程     ジ 立築書程     日志書理     日志書理                                                  | <b>智理系统</b><br>次E使用 | ② 立頭申線×<br>研究计划<br>此述項不指写 課題负责人姓名,单位等个人信息<br>「「「●」B」「II」(A) ※ X X 2 ダ 2 - 45 話、A - 9 - 12 - 12 - 20 1 ≟ - 〒 - 13 - 自立X6穏・高市協式 - 字44<br>転 画 画 画 画 系 論<br>请描写研究计划                                                                                                    | - <del></del>    | 张 <b>二度</b><br>二个人信                                                | <u>次迎您!</u><br>急 ◆注册  |
| <ul> <li> </li></ul>                                   | □⑦松木社会決策講通<br>《<br>立校管理<br>》 立校管理<br>》 立校書程<br>目志管理                                                         | <b>管理系统</b><br>次E使用 | ● 立頭申線×     研究计划       出述成项术指导课题负责人姓名、单位等个人信息       「● B J U Q ## X* X, ⑦ ● ⑦ + 65 高 A + ● + E + E + 0 1 由 + F + 10 + 1 由 x 450 + 前常指式   中科       ● E = = = # # # # ■ ● ② ● ● ○ ○ □ □ ■ ● ○ ● ○ □ □ ■ ● ● ○ □ □ ■ ● ● ○ □ □ ■ ● ● ● ○ □ □ ■ ● ● ● ○ □ □ ■ ● ● ● ○ □ □ ■ ● ● ● ○ □ □ ■ ● ● ● □ □ □ ■ ● ● ● ○ □ □ ■ ● ● ● □ □ ■ ● ● ● □ □ ■ ● ● ● □ □ □ ■ ● ● ● □ □ □ ■ ● ● ● □ □ □ ■ ● ● ● □ □ □ ■ ● ● ● □ □ □ ■ ● ● ● □ □ □ ■ ● ● ● ●                                                                                                    | - ?#             | <b>张二嫂</b><br>▲ 个人信                                                | 欢迎您!<br>歳 ◆注晌         |
| 0<br>90.74<br>0                                        | □⑦松木社会決業講通<br>《<br>立校管理<br>》 立校管理<br>》 立校告報<br>》 は状水<br>日志管理                                                | <b>普理系统</b><br>次至使用 | ● 立頭曲線 × 研究计划 此选项不增写课题负责人姓名、单位等个人信息 ⑦ 作 B I U Q ex X X ⑦ ♥ ♀ • • ● 配 A · ♥ · E · E · ● ◎ □ ▲ · 〒 · 语 · ● 血 2 · ● ● ● ● □ ● □ ▲ · 〒 · 语 · ● 血 2 · ● ● ● ● ● ● ● ● ● ● ● ● ● ● ● ● ● ●                                                                                                    | ¥ 98             | <u>张二</u> 渡<br>主 个人信                                               | <u>次迎您!</u><br>忠 や注明  |
|                                                        | □⑦松木社会決業講師<br>《<br>立校管理<br>》 立校管理<br>》 立校書程<br>》 は状水<br>日志書題                                                | <b>普理系统</b><br>次E使用 | ● 立颈伸展 ×<br>研究计划<br>此选项不增写课题负责人姓名,单位等个人信息 ⑦ 作 B I U Q ex X X ⑦ ♥ ♀ • • ● 私 ● □ = · □ ● ○ □ □ ● · 〒 · □ · □ □ ↓ · 〒 · □ · □ □ ↓ · 〒 · □ · □ □ ↓ · 〒 · □ · □ ↓ · 〒 · □ · □ ↓ · 〒 · □ · □ ↓ · 〒 · □ · □ ↓ · □ □ ↓ · □ ↓ · □ □ ↓ · □ □ ↓ · □ □ ↓ · □ □ ↓ · □ □ ↓ · □ □ ↓ · □ □ ↓ · □ □ ↓ · □ □ ↓ · □ □ ↓ · □ □ ↓ · □ □ ↓ · □ □ ↓ · □ □ ↓ · □ □ ↓ · □ □ ↓ · □ □ ↓ · □ □ ↓ · □ □ ↓ · □ □ ↓ · □ □ ↓ · □ □ ↓ · □ □ ↓ · □ □ ↓ · □ □ ↓ · □ □ ↓ · □ □ ↓ · □ ↓ · □ □ ↓ · □ ↓ · ↓ · | + <del>?</del> # | <u>张</u> 二復<br>上 个人信                                               | <b>欢迎您!</b><br>急 ゆ 注明 |
| 6<br>90.774<br>6                                       | □⑦応末社会決業講通<br>《<br>立项管理<br>》 立取申報<br>》 は状水念<br>日志管理                                                         | <b>普理系统</b><br>次E使用 | ● 立颈伸展 ×<br>研究计划<br>出述项不增写课题负责人姓名,单位等个人信息 ⑦ 作 B I U Q ex X X ⑦ ♥ ♀ • • ● 私 ● □ = · ● ○ □ □ = · ● · ○ □ □ = · ● · □ · □ = · ● · ○ □ □ = · ● · □ · □ = · ● · □ · □ · □ · □ · □ · □ · □ · □ · □                                           | + <del>28</del>  | <u>张二嫂</u><br>▲ 个人信                                                | <b>欢迎您!</b><br>歳 ゆ 注明 |
| €<br>941##<br>9                                        | 望宁總宗社会決重講通<br>《<br>立项目提<br>》 立取申報<br>》 由地状命<br>日志言證                                                         | 智識系统<br>次应使用        | ② 立類申録 ×                                                                                                    | - <del>?</del> ₹ | ※二復<br>▲ 个人信                                                       | <u> 欢迎您!</u><br>急     |
| €)<br>90.#4                                            | 望宁總宗社会決重講通<br>☆<br>立時智慧<br>沙 立原申相<br>申 由秋本<br>日志智慧                                                          | <b>智理系统</b><br>次应使用 | ● 立類申録×<br>研究计划<br>出述项下指导课题负责人性名、单位等个人信息 ● ● I I I I I I I I I I I I I I I I I I                                                                                                    | · ##             | ※二復<br>▲ 个人信                                                       | <b>欢迎您!</b><br>歳 中注明  |
| ○○                                                     | <ul> <li>□⑦応示社会決重講通</li> <li>○ 立原言理</li> <li>○ 立原言理</li> <li>○ 由地</li> <li>○ 由地(水)</li> <li>日志言理</li> </ul> | <b>智理系统</b><br>次应使用 | ② 立類申録 ×                                                                                                    | - **<br>E−⇒      | ※二復<br>▲ 个人信 ● ド * * ■ →#00511 5 下一步                               | <b>欢迎您!</b><br>歳 中注明  |
| <ul> <li>●</li> <li>●</li> <li>●</li> <li>●</li> </ul> | ②字結末社会決重講員<br>○<br>立项管理<br>○ 立原管理<br>○ 由本状本<br>日本管理                                                         | 智慧系统<br>次应使用        |                                                                                                    | • **             | <u>米二疲</u><br>▲ 个人信<br>→ <b>ド * * ■</b><br>→#89511<br><b>5 下一步</b> | <b>欢迎您!</b><br>歳 中注明  |
| 901.774<br>901.774<br>6                                | ①字結末社会決重講員<br>○<br>立项管理<br>○ 立原告報<br>○ 由市休本<br>日本管理                                                         | 曹捷系统<br>欢迎使用        |                                                                                                    | + **             | <u>米二疲</u><br>▲ 个人信<br>→ ** ** ■<br>→#89511<br><b>5 下一步</b>        | <b>欢迎您!</b><br>歳 中注明  |

| -    | 辽宁绿济社会发展 | 線雕管理系统 |                                                                       | 张三瘦 欢<br>▲ 个人信息 | 迎您!<br>◆注销・ |
|------|----------|--------|-----------------------------------------------------------------------|-----------------|-------------|
| 导航菜单 |          | 《 欢迎使用 | 중 立项申报 ×                                                              |                 |             |
|      | 立项管理     |        | 完成课题的基本条件<br>此选项不填写课题负责人姓名,单位等个人信息                                    |                 |             |
| 4    | 💡 立项申报   |        | 🕫 🍽 B J U 🛛 🛲 X' X 🤌 🛷 🗸 💶 日 · ※・ 日・ 日・ 通 🗋 🌲 ・ 🍸 ・ 日本文伝題 ・ 炭落指式 🔹 字体 | • 9号 • • • • •  |             |
| 4    | - 宙核状态   |        | ₩ 2 = = = 2, 2, 3 = <mark>= = 9 ≥ &gt; − = = 0, 2</mark> = = = = = 2  |                 |             |
|      | 日志管理     |        | 请填写完成课题的基本条件                                                          |                 |             |
|      |          |        |                                                                       |                 |             |
|      |          |        | 元素路径                                                                  | 字政统计            |             |
|      |          |        |                                                                       | 上一步下一步          |             |
|      |          |        | 2016年12月30日 22:59:30 星期五 版权所有Copyright © 2016 辽宁社科联                   |                 | 0           |

## 7、 填写好以上信息后,点击下一步进入付作材料提交页面。

| ◎ 辽宁经济社会发展课题管 ×                         |                                                       |                          |                 | - a ×                             |
|-----------------------------------------|-------------------------------------------------------|--------------------------|-----------------|-----------------------------------|
| ← → C ☆ ③ localhost:8080/main           |                                                       |                          |                 | ۴ 🏚 🗃 🚮 😐 آ                       |
| 🛄 应用 📒 我的收藏 📒 Hadoop 📒 开睡报告 🔓 Google    |                                                       |                          |                 | _                                 |
| 辽宁经济社会发展课题管理系统                          |                                                       |                          |                 | <u>张三痩</u> 欢迎您!<br>▲ 个人信息 - ◆注销 - |
| 毎就算単 《 次證決用 ② 立頃争様 × 立及問題 ● 立頃◆様 × 日志賞理 | 1. #43年至19<br>1. 28年又任于 common.zip<br>1. 28年三年上行の任道会社 | 0%<br>50%                |                 |                                   |
|                                         |                                                       | 导入                       | 2、点击导入          |                                   |
|                                         | 上一步                                                   |                          | <del>₩-</del> ₹ |                                   |
|                                         |                                                       |                          |                 |                                   |
|                                         | 2016年12月30日 23:00:26 星期五                              | 版权所有Copyright © 2016 辽宁社 | 科联              | 0                                 |
|                                         |                                                       |                          |                 |                                   |
| 2字经济社会发展课题管理系统                          |                                                       |                          |                 | 张三瘦 欢迎您!<br>小人信息  ◆注请             |

| -    | 位于经济社会 | 史展课题 | 管理系统 |                                                                      | 张三瘦 欢迎您!<br>▲ 个人信息 - ◆ 注销 - |
|------|--------|------|------|----------------------------------------------------------------------|-----------------------------|
| 导航菜单 | 1      | *    | 欢迎使用 | 👷 立顶曲版 ×                                                             |                             |
|      | 立项管理   |      |      |                                                                      |                             |
| 1    | 🔉 立顶串报 |      |      |                                                                      |                             |
|      | 👂 审核状态 |      |      |                                                                      |                             |
|      | 日志管理   |      |      | 100% 墙顶第                                                             |                             |
|      |        |      |      | 通程文件 common.zp<br>把所需要上作的<br>体証ではままでは、上述 不能で、上述<br>事件服務<br>上一世<br>一世 |                             |
|      |        |      |      | 2016年12月30日 23:12:06 星期五 版权所有Copyright © 2016 辽宁社科联                  | 0                           |

## 8、 然后导入匿名材料。

| -          | UT&  | 东社会发展    |   | 理系统  |                 |                                                         | 张三度 欢迎您!<br>▲ 个人信息 · ◆注鎖 · |
|------------|------|----------|---|------|-----------------|---------------------------------------------------------|----------------------------|
| 导航菜单       |      |          | ~ | 欢迎使用 | ② 立 项 申报 ×      |                                                         |                            |
|            | 立项管  | 自理       |   |      |                 |                                                         |                            |
| ¢          | 立项串  | 报        |   |      |                 |                                                         |                            |
|            | 审核状  | 1        |   |      |                 |                                                         |                            |
|            | 日志智  | 管理       |   |      |                 | 100% 增度%                                                |                            |
|            |      |          |   |      |                 | 选择文件 common.zlp                                         |                            |
|            |      |          |   |      |                 | AN COMMENTATION OF THE LAST THE LAST THE LAST           |                            |
|            |      |          |   |      |                 | 元间前级上行时。                                                |                            |
|            |      |          |   |      |                 | 3 导入成功! 等入成为性子!                                         |                            |
|            |      |          |   |      |                 | 湖定 取消                                                   |                            |
|            |      |          |   |      |                 |                                                         |                            |
|            |      |          |   |      |                 |                                                         |                            |
|            |      |          |   |      |                 |                                                         |                            |
|            |      |          |   |      |                 |                                                         |                            |
|            |      |          |   |      |                 |                                                         |                            |
|            |      |          |   |      |                 |                                                         |                            |
|            |      |          |   |      |                 | 2016年12月30日 23:12:06 里腊五 版权所有Copyright © 2016 辽宁杜科联     | 0                          |
|            |      |          |   |      |                 |                                                         |                            |
|            | 0983 | 8社会发展    |   | 國家語  |                 |                                                         | 张三瘦 欢迎您!                   |
| Exercise 1 |      | 0.00.000 |   |      |                 |                                                         | ▲ 个人信息 ◆ ☆ 注销 ◆            |
| -960-64    | 立项言  | 青理       |   | 欢迎使用 | ₩₩ Σ IEE # 18 × |                                                         |                            |
| 0          | 立項申  | 报        |   |      |                 |                                                         |                            |
|            | 宙核状  | 10       |   |      |                 |                                                         |                            |
|            | 日志智  | 自理       |   |      |                 | 100%                                                    |                            |
|            |      |          |   |      |                 | 选择文件 common.zlp                                         |                            |
|            |      |          |   |      |                 |                                                         |                            |
|            |      |          |   |      |                 | 把所需要上传的佐证材料压缩上传,否则无法上传                                  |                            |
|            |      |          |   |      |                 | 导入匿名材料                                                  |                            |
|            |      |          |   |      |                 |                                                         |                            |
|            |      |          |   |      |                 | 上一步提交项目                                                 |                            |
|            |      |          |   |      |                 |                                                         |                            |
|            |      |          |   |      |                 |                                                         |                            |
|            |      |          |   |      |                 |                                                         |                            |
|            |      |          |   |      |                 |                                                         |                            |
|            |      |          |   |      |                 |                                                         |                            |
|            |      |          |   |      |                 |                                                         |                            |
|            |      |          |   |      |                 | 2018年12月30日 23:37:58 星期石 ###35mm/www.intro.2018 (7世)中国# | 0                          |

9、 点击提交项目后, 进入如下页面。

| -    | 区宁经济社会 | 发展课题 | 管理系统 |          | and the second second second second second second second second second second second second second second second | 张三瘦 欢迎的<br>一个人信息 |
|------|--------|------|------|----------|----------------------------------------------------------------------------------------------------|------------------|
| 导航菜单 |        | «    | 欢迎使用 | 🌍 立项申报 × |                                                                                                    |                  |
|      | 立项管理   |      |      |          |                                                                                                    |                  |
| 0    | 立项申报   |      |      |          |                                                                                                    |                  |
|      | 审核状态   |      |      |          |                                                                                                    |                  |
|      | 日志管理   |      |      |          |                                                                                                    |                  |
|      |        |      |      |          |                                                                                                    |                  |
|      |        |      |      |          |                                                                                                    |                  |
|      |        |      |      |          |                                                                                                    |                  |
|      |        |      |      |          | 恭喜!您已经成功提交项目申报的信息,有关状态和文档打印请在审核状态里面直看!                                                                           |                  |
|      |        |      |      |          | 如若发现有填写错误的信息,请在规定日期前修改!                                                                                          |                  |
|      |        |      |      |          |                                                                                                    |                  |
|      |        |      |      |          |                                                                                                    |                  |
|      |        |      |      |          |                                                                                                    |                  |
|      |        |      |      |          |                                                                                                    |                  |
|      |        |      |      |          |                                                                                                    |                  |
|      |        |      |      |          |                                                                                                    |                  |
|      |        |      |      |          |                                                                                                    |                  |
|      |        |      |      |          |                                                                                                    |                  |
|      |        |      |      |          | 2016年12月30日 23:26:50 星期五 版权所有Copyright © 2016 辽宁社科联                                                              |                  |

10、 点击审核状态可以查看项目的审核进度。

| -    | 至宁最济社会发展 | 機律題會 | <b>管理系统</b> |          |                          |                                                      | 张三瘦 欢迎您!<br>▲ 个人信息 - ◆ 注销 - |
|------|----------|------|-------------|----------|--------------------------|------------------------------------------------------|-----------------------------|
| 导航菜单 |          | «    | 欢迎使用        | 😳 立项申报 × |                          |                                                      |                             |
|      | 立项管理     |      |             |          |                          | <ul> <li>2016.12.30.23·24:47 詳二度 提立项目由探查士</li> </ul> |                             |
| 0    | 立项申报     |      |             |          |                          | 创新实验中心 尚未审核                                          |                             |
|      | 审核状态     |      |             |          |                          |                                                      |                             |
|      | 日志管理     |      |             |          |                          |                                                      |                             |
|      |          |      |             |          |                          |                                                      |                             |
|      |          |      |             |          |                          |                                                      |                             |
|      |          |      |             |          |                          |                                                      |                             |
|      |          |      |             |          |                          |                                                      |                             |
|      |          |      |             |          |                          |                                                      |                             |
|      |          |      |             |          |                          |                                                      |                             |
|      |          |      |             |          |                          |                                                      |                             |
|      |          |      |             |          |                          |                                                      |                             |
|      |          |      |             |          |                          |                                                      |                             |
|      |          |      |             |          |                          |                                                      |                             |
|      |          |      |             |          |                          |                                                      |                             |
|      |          |      |             |          |                          |                                                      |                             |
|      |          |      |             |          |                          |                                                      |                             |
|      |          |      |             |          | 2016年12月30日 23:25:08 星期五 | 版权所有Copyright © 2016 辽宁社科联                           | 0                           |